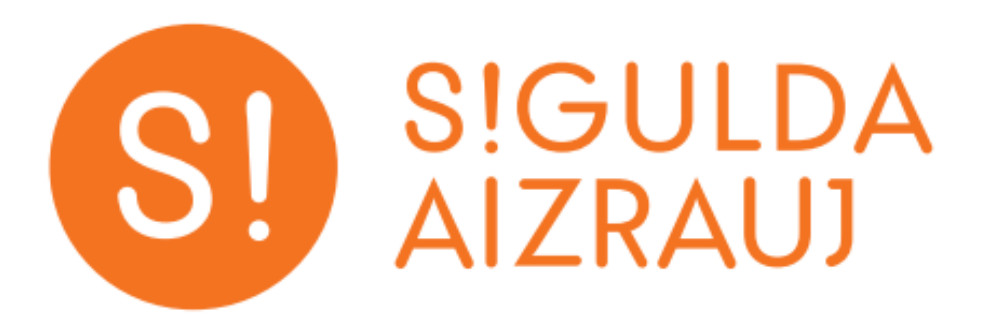

## PAĒD!S aplikācijas lietotāja instrukcija

Siguldas novada pašvaldība

1. Lai sāktu izmantot "PAĒD!S", ir nepieciešams mobilajā telefonā uzinstalēt Siguldas aplikāciju. Lai to izdarītu, ir jādodas uz Google Play Store (Android) vai Apple App Store (iOS) un jāievada meklētājā vārds "Sigulda". Tālāk jāizvēlas "Install". Ja Siguldas aplikācija jau ir uzinstalēta, tad ir jāpārliecinās, ka tā ir aktuālā pēdējā versija.

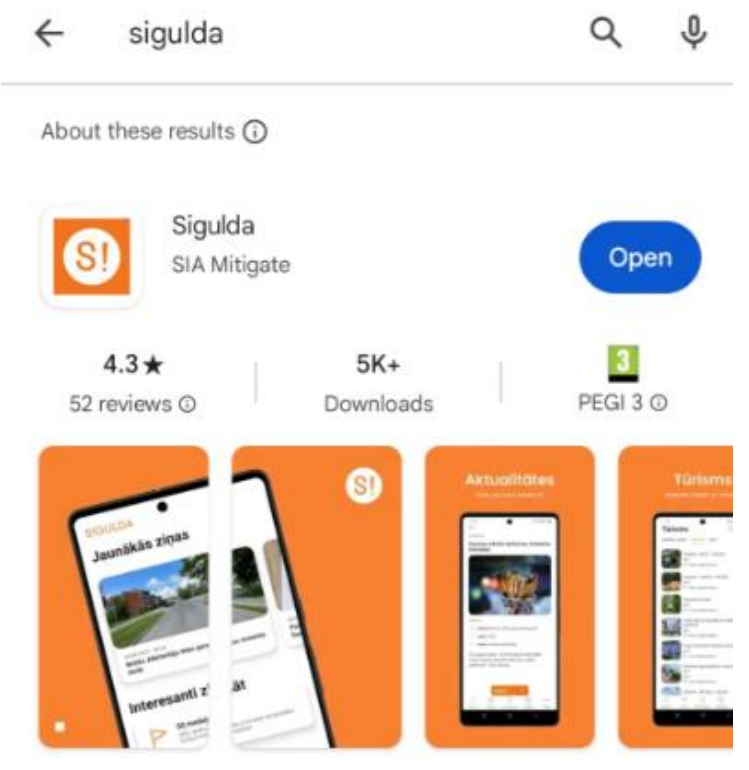

The Sigulda app is a convenient and friendly way to communicate with your municipality.

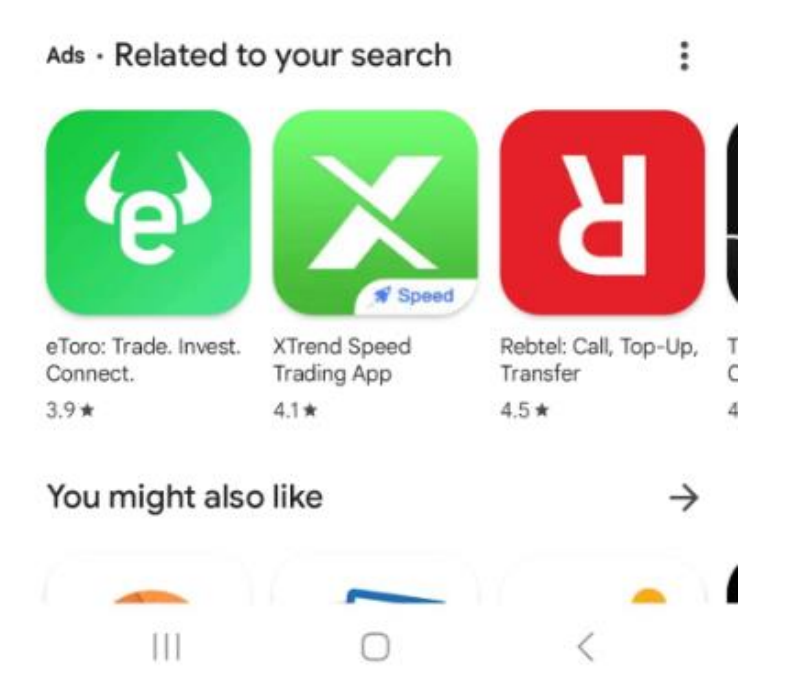

2. Atverot Siguldas aplikāciju, ir jāizvēlas sadaļa "PAĒD!S".

## S!GULDA

|          | Pieslēgties                |               |
|----------|----------------------------|---------------|
| []       | Jaunākās ziņas             | >             |
| Ê        | Balsojumi                  | >             |
|          | Transports                 | >             |
| <b>U</b> | PAĒD!S                     | )             |
| 0        | Ziņo pašvaldības policijai | >             |
| ŧ        | Kontakti                   | >             |
| 3        | Mans profils               | >             |
| ŝ        | lestatījumi                | >             |
|          |                            | v3.1.11 (v27) |

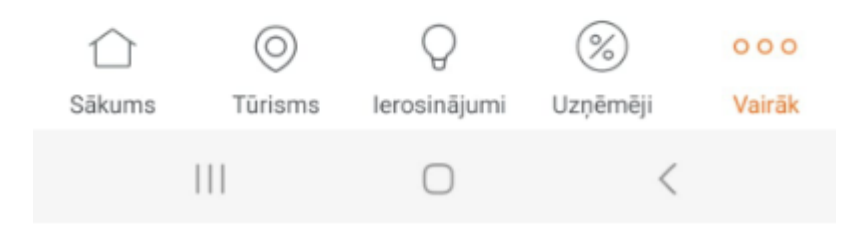

3. Tālāk ir jāpieslēdzas ar interneta banku vai manuāli ievada savas Siguldas ID kartes numurus un personas kods.

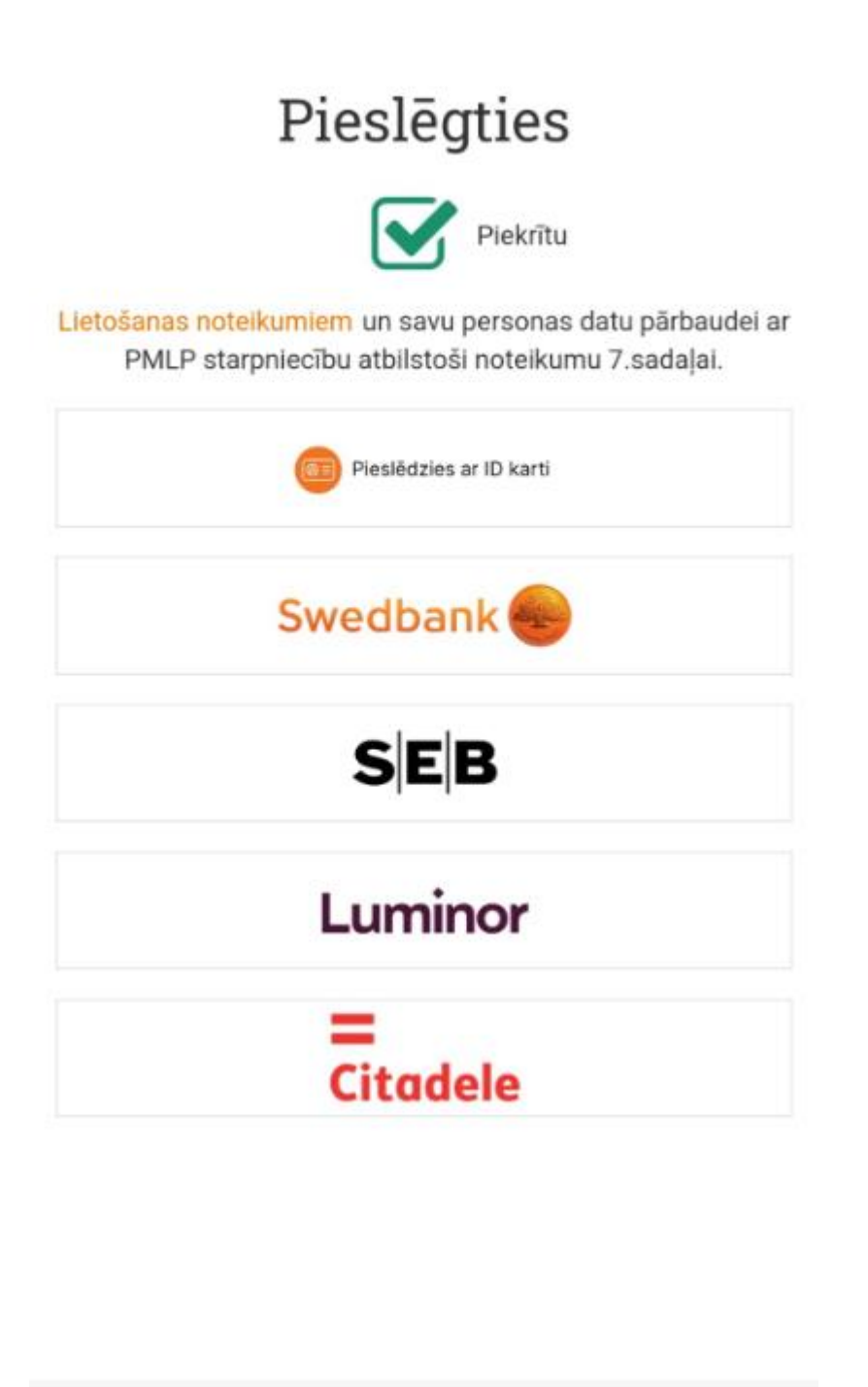

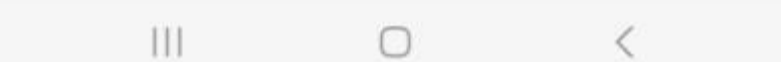

4. Pēc pieslēgšanās "Paēd!s" sadaļā ir jāpievieno bērni, kuriem vēlaties pieteikt ēdienreizes, spiežot uz "+".

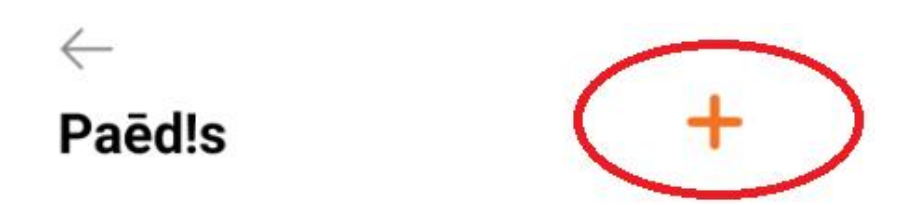

Nav pievienots neviens bērns. Pievienojiet sarakstam savus bērnus, lai atceltu vai veiktu maksājumus par skolas pusdienām.

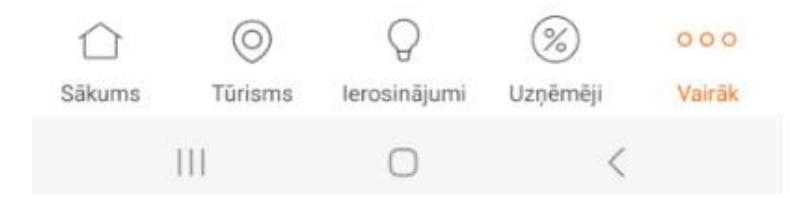

5. Tālāk ir jāievada bērna personas kods (<u>bez strīpiņas</u>) un bērna Siguldas ID kartes numurs (<u>bez</u> <u>"O" priekšā</u>, ja Siguldas ID karte sākas ar "O"). Bērnu varēs pievienot tikai gadījumā, ja visi dati tiks norādīti korekti, bērnam būs aktīva Siguldas ID karte un bērns būs iekļauts attiecīgās skolas skolēnu sarakstā.

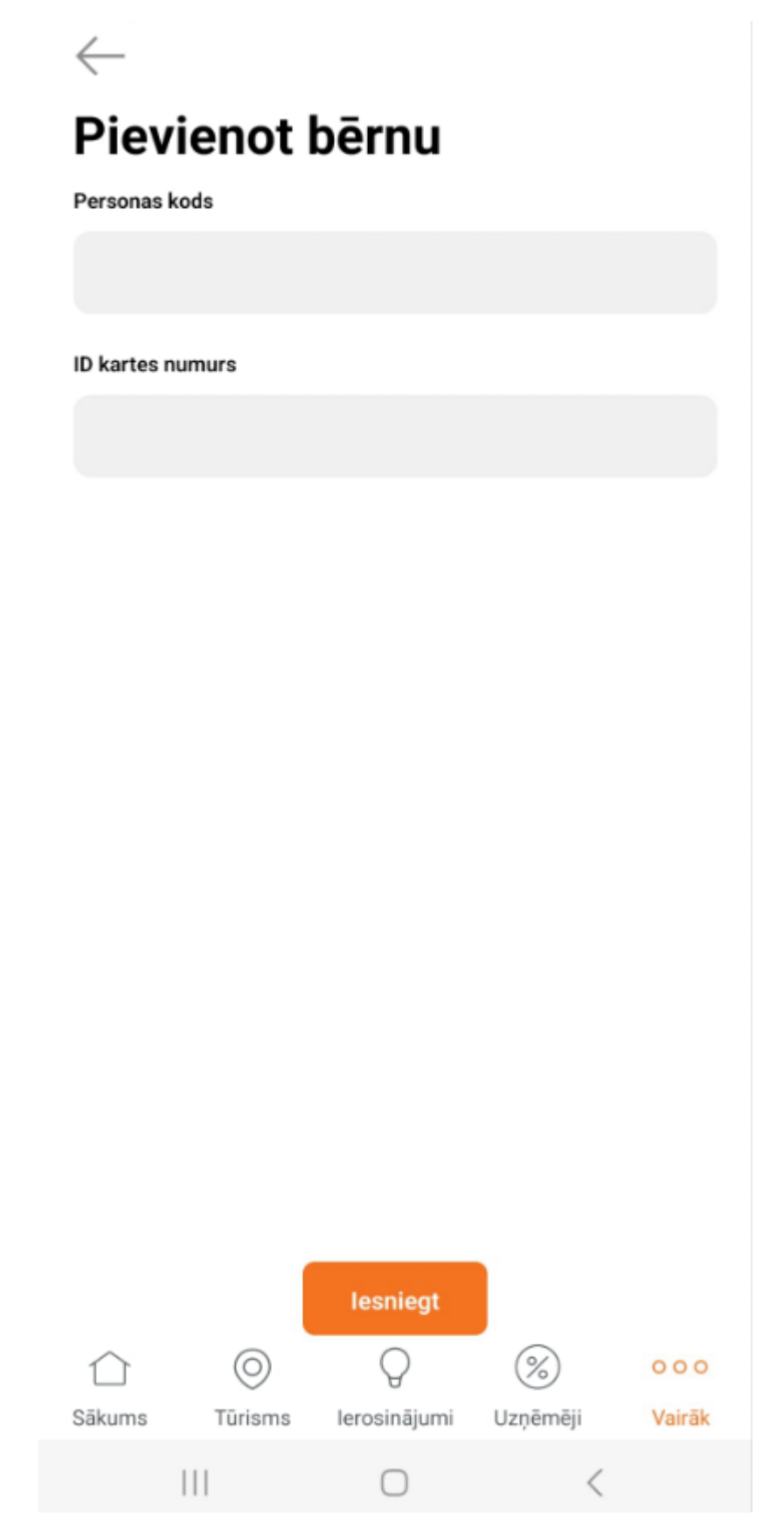

6. Kad bērns ir pievienots "PAĒD!S", var tālāk pievienot nākošo bērnu spiežot "+".

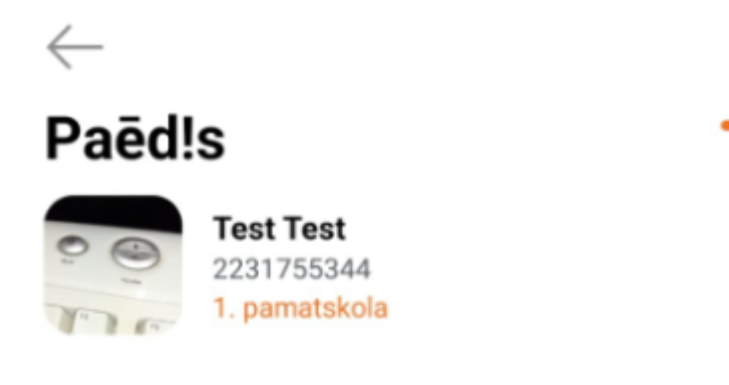

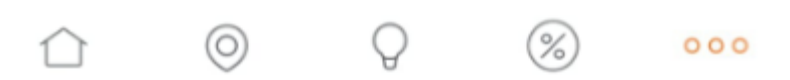

7. leejot bērnu profilā ir jāpiesaka ēdienreizes spiežot "+". Tālāk ir jānorāda pie attiecīgās ēdienreizes nepieciešamais skaits.

Ja bērnam pienākas pašvaldības apmaksātas pusdienas, tas būs redzams sadaļā "Pusdienas" ar atzīmi "Bezmaksas". Ja "Bezmaksas" paziņojums redzams nav, tad bērnam ir pieejamas tikai maksas ēdienreizes. Tālāk ir jāapstiprina piekrišana lietošanas noteikumiem un jāspiež "Pieteikt".

Katrā skolā var atšķirties ēdienreižu piedāvājums (brokastis, pusdienas, launags). Gan bērnam, gan vismaz vienam no vecākiem ir jābūt aktīvai Siguldas ID kartei.

| $\leftarrow$                                                                                                    |                |
|----------------------------------------------------------------------------------------------------|----------------|
| Maksājumi                                                                                                    |                |
| Pusdienas<br>Pamata cena: 2.15 EUP<br>Cena ar atlaidi: Bezmaksas                                                                         | - 💿 +          |
| Summa apmaksai:                                                                                                    | 0 EUR          |
| Piekrītu PAĒD!S lietošanas noteikumiem<br>Kontaktinformācija: Siguldas novada pašvaldīb<br>centrs tel: 80000388; SIA Aniva tel: 67331908 | as Pakalpojumu |
| Pieteikt                                                                                                    |                |

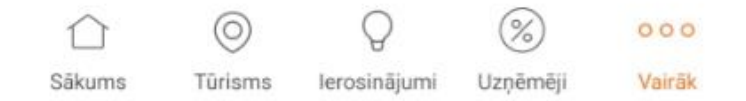

9. Ja ēdienreižu pieteikšana bijusi veiksmīga, tad bērna profilā parādīsies attiecīgi pieteiktās ēdienreizes. Tagad bērns var doties uz skolas ēdnīcu un validēties savai pieteiktajai ēdienreizei ar savu Siguldas ID karti vai uzrādot ēdnīcā bērna Siguldas aplikācijā pieejamo QR kodu, kurš atrodas sadaļā "Mans profils -> Profila informācija".

Bērna profilā varēs sekot līdzi arī visām pieteiktajām un izmantotajām vai neizmantotajām ēdienreizēm. Par katru izmantotu vai neizmantotu ēdienreizi "Paēdis" aplikācija sūtīs paziņojumu.

Svarīgi, lai ēdienreizes tiktu pieteiktas līdz 8:30 no rīta. Ja ēdienreize tiks pieteikta vēlāk, tad to būs iespējams saņemt sākot ar nākamo darba dienu. Ēdienreizi vienmēr var pieteikt arī ātrāk. Tā pat, ja ir nepieciešams iesaldēt ēdienreizi, to ir jāizdara līdz 8:30 no rīta, lai tā netiktu zaudēta.

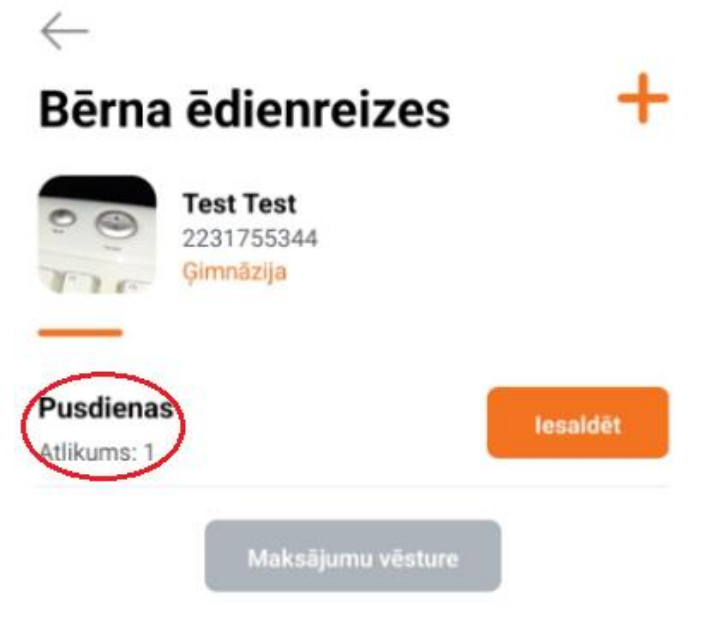

Izmantotās ēdienreizes:

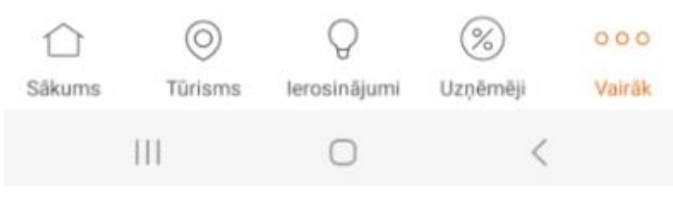

## 10. Pusdienu iesaldēšanas funkcija.

Lai iesaldētu pieteiktās ēdienreizes ir jāspiež poga "lesaldēt."

| 11:15 <b>1</b>           | ۵                                              | ¥t ₩ 46 .il 89% 🖿 |  |  |
|--------------------------|------------------------------------------------|-------------------|--|--|
| Bērna                    | ēdienreizes                                    | +                 |  |  |
|                          | Test Test<br>2231755344<br>Pilsētas vidusskola |                   |  |  |
|                          |                                                |                   |  |  |
| Pusdienas<br>Atlikums: 4 | · (                                            | lesaldēt          |  |  |
|                          | Maksājumu vēsture                              |                   |  |  |
| Izmantotās ēdienreizes:  |                                                |                   |  |  |
| 05.09.2022               |                                                | Pusdienas 🗙       |  |  |

Tālāk ir jāizvēlas konkrēti datumi vai jānorāda datumu intervāls, kuros vēlaties iesaldēt ēdienreizes. Kad datumi ir atzīmēti, jāspiež "Saglabāt". Ēdienreizes automātiski tiek atsaldētas, kad iesaldēšanas datums ir pagājis un atkal iesaldējas tajos datumos, kad ir atzīmēta iesaldēšana.

| 11:15 🕕      | 🛛 💐 👷 🖧 л 89% 🖿 |
|--------------|-----------------|
| $\leftarrow$ |                 |

## Iesaldēt Pusdienas

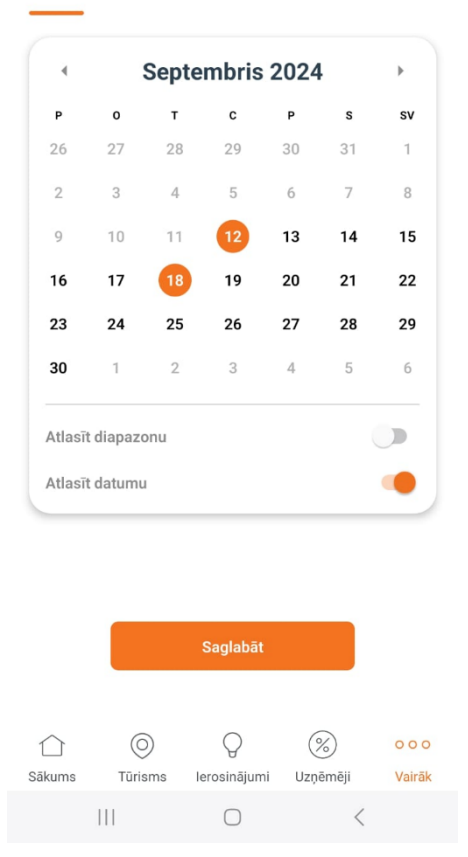

Kad iesaldēšana ir veikta, tad iesaldētie datumi vai intervāli būs redzami pie bērna profila, kā arī būs redzams iesaldēšanas datums un laiks.

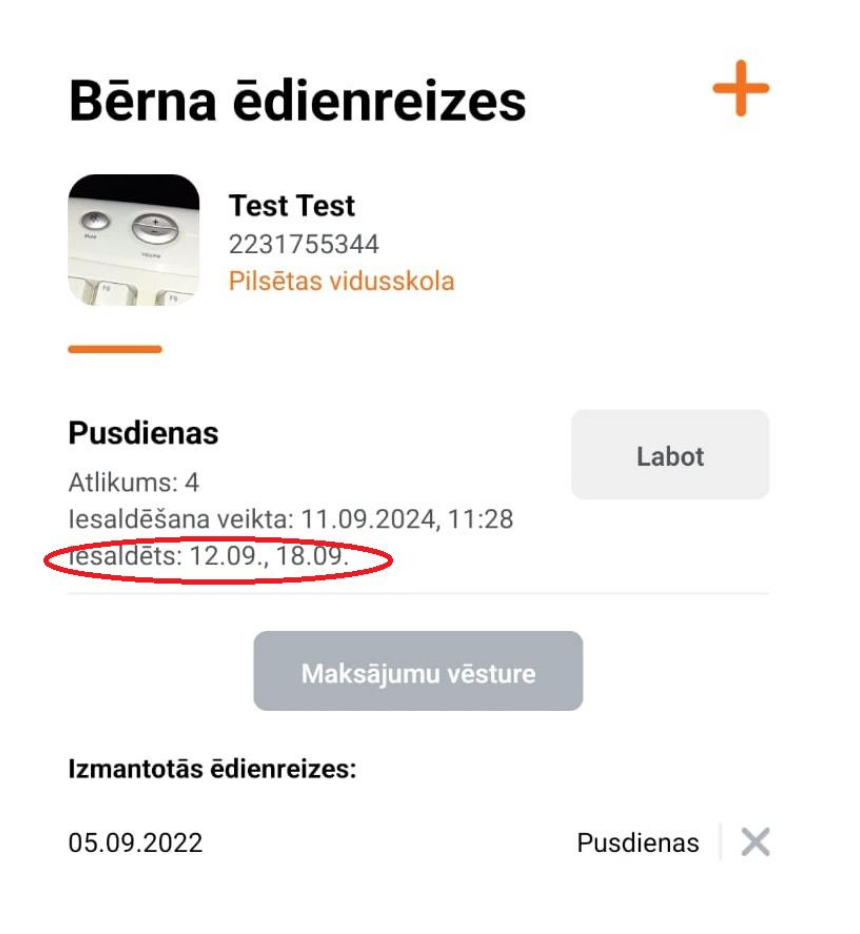

Ja ir nepieciešams labot ēdienreižu iesaldētos datumus vai atcelt iesaldēšanu, ir jāspiež poga "Labot". Attiecīgi kalendārā ir jāspiež uz tiem datumiem, kuros ir atzīmēta iesaldēšana, lai pazūd šis datums kā iekrāsots un tad jāspiež "Saglabāt". Nevar labot iesaldēto ēdienreizi par tekošo dienu pēc 8:30.

| Bērna ēdienreizes                                                    |                                                                     | +             |
|----------------------------------------------------------------------|---------------------------------------------------------------------|---------------|
|                                                                      | <b>Fest Test</b><br>2231755344<br>P <mark>ilsētas vidusskola</mark> |               |
| <b>Pusdienas</b><br>Atlikums: 4<br>Iesaldēšana ve<br>Iesaldēts: 12.0 | eikta: 11.09.2024, 11:28<br>19., 18.09.                             | Labot         |
|                                                                      | Maksājumu vēsture                                                   |               |
| Izmantotās ēd                                                        | ienreizes:                                                          |               |
| 05.09.2022                                                           |                                                                     | Pusdienas 🛛 🗙 |

Atsaldēšana vai iesaldēto datumu izmaiņas būs redzamas atkal lietotāja profilā. Ja atsaldēšana būs atcelta, tad profilā vairs neuzrādīsies dati, kad ir veikta iesaldēšana un kuri datumi ir iesaldēti.

Ja rodas jautājumi par brīvpusdienu saņemšanas kārtību vai "PAĒD!S" funkcionalitāti, aicinām sazināties ar Siguldas novada pašvaldības izglītības pārvaldi, telef.numurs 67970914 vai klientu apkalpošanas speciālistiem. Tā pat, varat rakstīt uz e-pasta adresi: <u>paedis@sigulda.lv</u>.